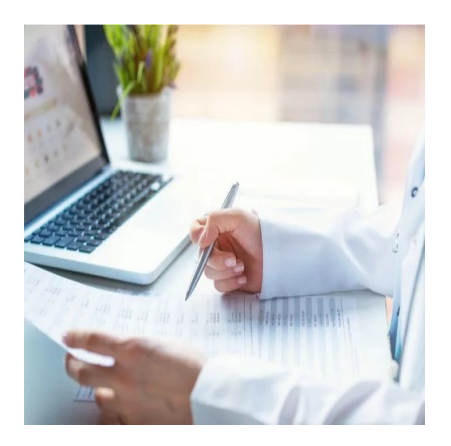

Apa Itu Aplikasi SIMONA Apotek dan Bagaimana Cara Menggunakannya?

## Description

Pelaporan melalui aplikasi SIMONA merupakan salah satu laporan eksternal yang wajib dilakukan oleh fasilitas pelayanan kefarmasian, termasuk apotek. Hal itu disampaikan melalui surat edaran tentang Pelaporan Pelayanan Kefarmasian di Fasilitas Pelayanan Kesehatan Tahun 2023 yang mengacu pada Permenkes Nomor 72 Tahun 2016, 73 Tahun 2016, 74 Tahun 2016, dan 34 Tahun 2021 serta Permenkes Nomor 14 Tahun 2021.

(Baca juga : Ini Dia! Laporan yang Penting Dibuat di Apotek Anda)

# Apa itu aplikasi SIMONA?

SIMONA merupakan kepanjangan dari Sistem Informasi Monitoring dan Pembinaan Fasilitas Pelayanan Kefarmasian. Merupakan sistem/aplikasi berbasis web dari Kementerian Kesehatan yang berfungsi untuk pembinaan dan monitoring fasilitas pelayanan kesehatan, termasuk apotek. Tidak hanya untuk apotek, SIMONA juga berlaku bagi IFRS, IF puskesmas, IF klinik, dan toko obat berizin. Ini dilakukan untuk memastikan optimalisasi pembinaan dan pengawasan pelayanan kefarmasian.

Pelaporan yang dimaksud meliputi pelaporan bulanan (pelaporan pelayanan farmasi klinis) dan pelaporan tahunan (*self assessment*). Pelaporan bulanan dimulai dari bulan Januari 2023. Laporan bulanan harus dikirimkan paling lambat setiap tanggal 5 pada bulan berikutnya, kecuali untuk bulan Desember yang dilaporkan paling lambat pada tanggal 30 Desember 2023.

## Cara menggunakan aplikasi SIMONA

Melalui aplikasi SIMONA, apotek akan melaporkan laporan bulanan pelayanan farmasi klinis dan laporan tahunan (*self assessment*). Jika belum mempunyai akun, maka yang pertama perlu dilakukan adalah melakukan registrasi atau membuat akun apotek.

## Registrasi/membuat akun apotek

Untuk melakukan registrasi atau pembuatan akun apotek, langkahnya sebagai berikut :

- 1. Kunjungi alamat web https://simona.kemkes.go.id/simona\_Login/ melalui browser
- 2. Klik 'Daftar'
- 3. Isikan informasi sesuai dengan form yang diminta, diantaranya :
  - Pilih fasyankes, lalu pilih apotek
  - Isi kode sarana apotek yaitu berupa kode SIPNAP yang bisa dilihat setelah Anda login ke akun SIPNAP apotek di https://sipnap.kemkes.go.id
  - Isi alamat email, password, dan konfirmasi password. Setelah itu, klik 'Daftar'.

Jika telah membuat akun, apotek bisa login dengan akun yang dibuat dengan mengklik 'Log In'.

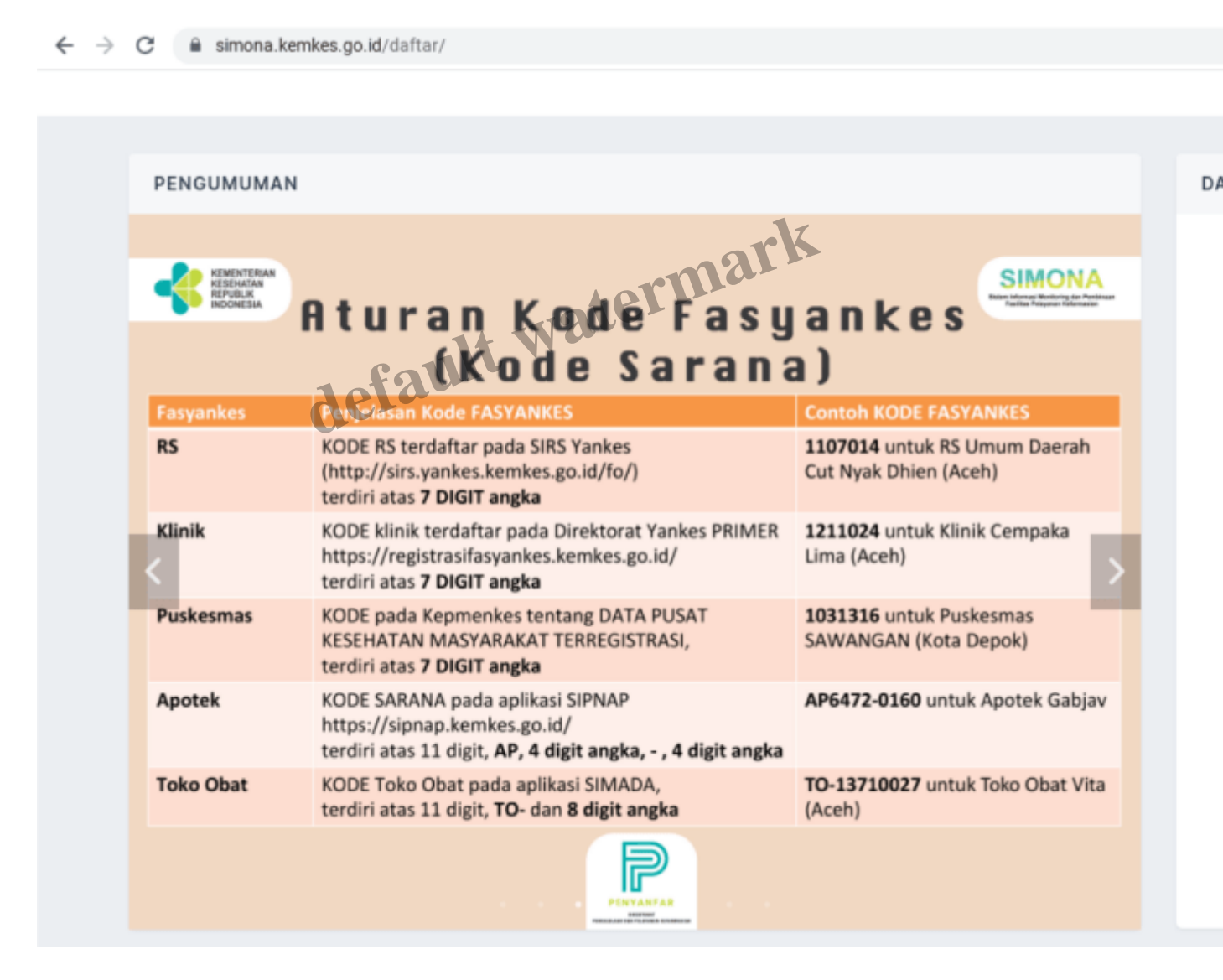

#### Mengisi laporan bulanan pelayanan kefarmasian

Laporan bulanan pelayanan kefarmasian dilakukan sebulan sekali dalam rangka evaluasi mutu pelayanan kefarmasian secara internal. Diantaranya berupa laporan jumlah pengkajian & pelayanan resep, jumlah pelayanan informasi obat, jumlah konseling dalam sebulan. Selain itu juga ada laporan

tentang telefarmasi dan catatan & saran. Caranya adalah sebagai berikut :

- 1. Login ke akun SIMONA yang telah dibuat
- 2. Klik 'Laporan Bulanan'. Lalu klik 'Belum Terverifikasi' untuk masuk ke tabel pengisian
- 3. Klik tombol 'Buat Laporan'

| ASESMEN                            | Sarana r<br><i>Laporan</i> | nelal<br><i>Bulc</i> | ksan<br>anar                     | akar<br>kef              | n pen<br>arma         | gisian<br>sian          |                      |               |             |       |
|------------------------------------|----------------------------|----------------------|----------------------------------|--------------------------|-----------------------|-------------------------|----------------------|---------------|-------------|-------|
| S Form Asesment M                  | Mandir >                   | •Kli                 | k "Lap                           | oran E                   | Bulanan               | "                       |                      |               |             |       |
| LAPORAN                            |                            | Klik '<br>masi       | 'Belum <sup>-</sup><br>uk ke tal | Terverifik<br>ble di bav | asi" untuk<br>wah ini | ¢                       | Klik tom<br>Laporar  | າbol "B<br>າ" | uat         |       |
| LAPORAN                            | _/                         | Laporan Belur        | n Tervenfikası<br>NEPELAPORAN A  | N                        |                       | rk                      |                      |               |             | 67/12 |
| Laporan Bulana     Belum Terverif  | n v                        | F                    | carian ce, P                     | ate                      | I‡ Pengurutan         | 🛓 Elspor 🔹 🛛 🔍          | Pencarian Lanjutan 🚦 | Ekspor Detail | + Bust La   | >     |
| · Sudah Terverif                   | fikosi 10                  | 624                  | Tahun                            | Bulan                    | Kode Faskes           | Nama                    |                      | Status        | - Pratinjau | Cetal |
| <ul> <li>Histori Lapora</li> </ul> |                            |                      | 2021                             | September                | AP3171-0001           | Apotek YPK - PLN (PT. L | USNA SYIFA' PRIMA)   | Selesai       |             | 4     |
|                                    |                            | 2                    | 2021                             | Oktober                  | AP3171-0001           | Apotek YPK - PLN (PT. U | USNA SYIFA' PRIMA)   | Selecai       | 10          | 4     |
|                                    |                            |                      |                                  |                          |                       |                         |                      |               |             |       |

4. Isi semua pertanyaan dan klik berikutnya untuk ke halaman berikutnya.

| PELAPORAN PELAYANAN KEFARMASIAN APOTI | ĸ             |             |                    | 07/12/2022 |
|---------------------------------------|---------------|-------------|--------------------|------------|
|                                       |               | 🛇 Batal     |                    |            |
|                                       |               | 2           | 3                  |            |
|                                       | PIO, PTO, EPO | Telefarmasi | Catatan &<br>Saran |            |
| Tahun                                 |               | 2022        |                    |            |
| Bulan                                 |               | Januari *   |                    |            |
| Jumlah Pengkajian dan Pelayanan Resep |               |             |                    |            |
| Jumlah Pelayanan Informasi Obat       |               |             |                    |            |
| Jumlah Konseling                      |               |             | X                  |            |
| 10                                    | fault         | vater       | mali               |            |

5. Setelah semua terisi atau selesai, klik 'Kirim Laporan'

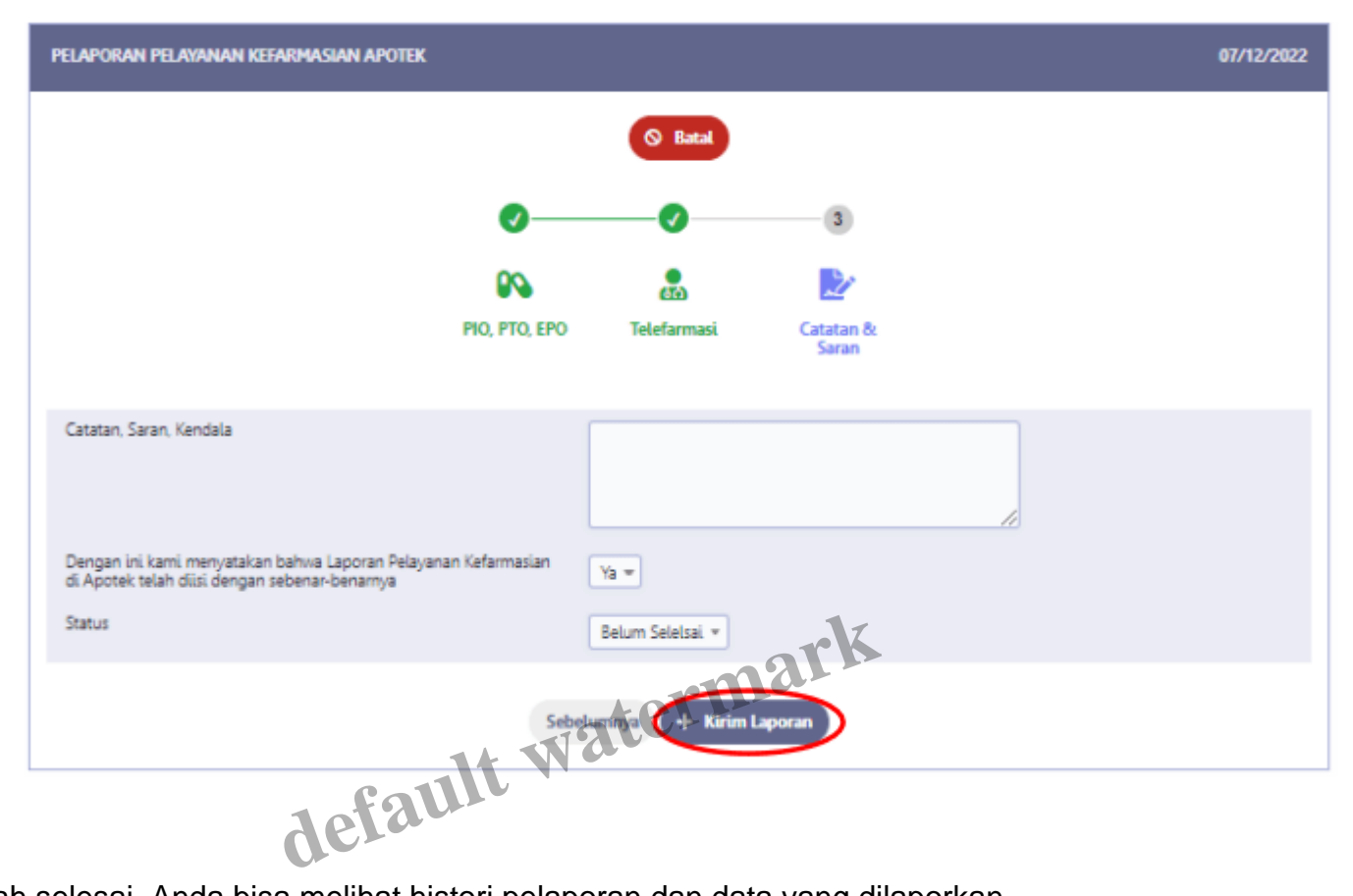

6. Setelah selesai, Anda bisa melihat histori pelaporan dan data yang dilaporkan

| Klik icon d<br>pelaporan ya      | i kiri data<br>ng dilakuka | a untuk m<br>n, revisi ini | erevisi<br>hanya |                            |                               |
|----------------------------------|----------------------------|----------------------------|------------------|----------------------------|-------------------------------|
| bisa dilakukar                   | n sebelum ve               | erifikasi dari (           | dinkes           | Faskest                    | elah berhasil<br>t            |
| 1                                |                            |                            |                  |                            |                               |
| DAFTAR PELAPORAN                 | APOTEK                     |                            |                  |                            |                               |
| pencarian cej 🔎                  | Kolom                      | ↓ <sup>↑</sup> Pengurutan  | 🛓 Ekspor 💌       | Q Pencarian Lanjutan       | Ekspor Detail                 |
|                                  |                            |                            |                  |                            |                               |
| Tahun                            | Bulan                      | Kode Faskes                | Nama             |                            | Status                        |
| 2021                             | September                  | AP3171-0001                | Apotek YPK - PLN | I (PT. LISNA SYIFA' PRIMA) | Selesai                       |
|                                  |                            | 14 Wate                    | rmar             |                            |                               |
| Klik icon kerta<br>yang sudah di | is untuk prat<br>lakukan   | tinjau hasil P             | elaporan         | Klik ico<br>hasil Pe       | n print untuk<br>Iaporan yang |

### Mengisi laporan tahunan self assessment

*Self assessment* pelayanan kefarmasian dilakukan setahun sekali dalam rangka evaluasi mutu pelayanan kefarmasian secara internal. Informasi yang diisi meliputi data dasar apotek, ketenagaan : Apoteker, TTK, dan non TTK apotek, serta pelayanan di apotek. Berikut langkah-langkahnya :

- 1. Login ke akun SIMONA yang telah dibuat
- 2. Klik 'Form Assessment Mandiri'. Lalu klik tombol 'Submit' dan 'Buat Assessment Mandiri'

| ASESMEN                                    | Klik '                       | 'For     | m As                              | sessm                     | nent Mandiri"                             |              |                     |               |                |
|--------------------------------------------|------------------------------|----------|-----------------------------------|---------------------------|-------------------------------------------|--------------|---------------------|---------------|----------------|
| LAPORAN                                    |                              |          |                                   |                           |                                           | Klil<br>Ase  | < tombo<br>esmen l  | ıl "Bı<br>Man | uat<br>Idiri   |
| Apotek YPK - PLN (PT. LISNA SYIF<br>Apotek | Beranda Assesment Terkinim x | DAVTAR A | ESESMENTS - TERM<br>an cay _p + B | EIM<br>Luit Asesmen Manch | Totom if Penguruten                       | ▲ Bapor +    | Q. Precarion Lan    | atan)         | 61/12/262<br>O |
| Desbor                                     | Klik tombol "Cubmit          |          | Thn Asesmen                       | Kode Faskes               | Nama Faskas                               | Status       | Diperbarui pada     | Pratinjau     | Catak          |
| REGULASI                                   | torlobib dabulu untuk        | 6,       | 2022                              | AP3171-0001               | Apotek YPK - PUN (PT. LISNA SYIRA' PRIMA) | Selesai      |                     |               | Ŵ              |
| Dokumen >                                  | memunculkan menu             | В,       | 2022                              | AP3171-0001               | Apotek YPK - PUN (PT, USNA SY/IA: PRIMA)  | Belum Proses | 31/05/2022 06:29:27 |               | ŵ              |
| ASESMEN                                    | disamping                    | 13,      | 2021                              | AP3171-0001               | Apotek YPK - PUN (PT, LISNA SYIRA' PRIMA) | Selesai      | 08/11/2021 23:55:38 |               | \$             |
| Fore Asserved Harde 5                      |                              | Pergili  | e 1 Unit                          | 10 ¥                      | н + <b>0</b> + н                          |              |                     | (1 samp       | pai 3 dari 3)  |
|                                            |                              |          |                                   | m                         | arn                                       |              |                     |               |                |

3. Sebelum mengisi, ketikkan kode transaksi, kode assessmen, kode faskes, dan nama apotek. Lalu klik 'Tambahkan' untuk membuat *self assessment* baru

|                 | det automatikan                           | 3 🗧 Kembali |
|-----------------|-------------------------------------------|-------------|
| Kode Transaksi  | 1670411053                                |             |
| Thn Asesmen     | 2022                                      |             |
| Kode Faskes     | AP3171-0001                               |             |
| Nama Apotek     | Apotek YPK - PLN (PT. LISNA SYIFA' PRIMA) |             |
|                 |                                           |             |
| C I. DAIA DASAR |                                           |             |
|                 |                                           |             |
|                 |                                           |             |
|                 |                                           |             |
|                 |                                           |             |
|                 |                                           |             |
|                 |                                           |             |
|                 |                                           |             |
|                 |                                           |             |

| I. DATA DASAR              |                      |                    |                            |                                                 |         |
|----------------------------|----------------------|--------------------|----------------------------|-------------------------------------------------|---------|
|                            |                      | 2                  | 3                          |                                                 |         |
|                            |                      | -                  |                            |                                                 |         |
|                            | Data Dasar<br>Apotek | Apoteker<br>Apotek | TTK & Non<br>TTK<br>Apotek | Pelayanan<br>Apotek                             |         |
| Nama                       |                      |                    | Apotek YPK - Pl            | N (PT. LISNA SYIFA' PRIMA)                      |         |
| Alamat                     |                      |                    | Gd. SPI PLN, JL            | Mjaya 1 No. 61 Rt.09 Rw.05 Petogogan, Kebayoran | Baru    |
| Provinsi                   |                      |                    | DKI JAKARTA                |                                                 | •       |
| Kabupaten                  |                      |                    | KOTA JAKARTA S             | ELATAN                                          | •       |
| Kecamatan                  |                      |                    |                            | X                                               |         |
| Nomor Induk Berusaha (NIB) |                      |                    |                            | marn                                            |         |
| Nama Pemilik NIB           |                      |                    | ater                       |                                                 |         |
| Nomor Surat Izin           | 0 - 1                | 1t W               |                            |                                                 |         |
| Berlaku Surat Izin         | defa                 |                    |                            | 🗰 Tanggal/Bulan                                 | 1/Tahun |
| Field yang wajib diisi     |                      |                    |                            |                                                 |         |
|                            |                      | Berü               | outnya                     |                                                 |         |

4. Isikan semua pertanyaan, klik 'Berikutnya' untuk menuju ke halaman berikutnya

5. Setelah semua diisi, klik 'Tambahkan'

| II.F Pelayanan Farmasi Klinik II.G Evalu | asi Mutu Pelayanar          | i Kefarmasian                |                  |                |
|------------------------------------------|-----------------------------|------------------------------|------------------|----------------|
|                                          |                             |                              |                  |                |
|                                          |                             |                              |                  |                |
|                                          | <b>Ø</b> —                  | - <b>0</b>                   |                  |                |
|                                          | Д                           | 8                            | ď                |                |
|                                          | Audit<br>Sediaan<br>Farmasi | <b>Evaluasi</b><br>Pelayanan | SOP<br>Pelayanan | Google<br>Form |
| Melakukan Pelaporan Pelayanan Kefarmas   | sian melalui Link Go        | ogle form *                  | 🔵 Ya 🔿 Tidak     |                |
| Field yang wajib diisi                   | ult W                       | sebelumaer<br>ate            | iambahkan        | )              |

6. Setelah semua informasi diisi, klik 'Kirim (Final)'. Akan muncul *pop up* pertanyaan. Klik 'OKE' jika sudah yakin benar dan siap untuk diverifikasi oleh Dinas Kesehatan

| ?                                                             |               |
|---------------------------------------------------------------|---------------|
| Apakah anda yakin akan menandai SELESAI asesmen mandiri ini ? |               |
| V Oke OBatal                                                  |               |
|                                                               |               |
|                                                               |               |
| tormark                                                       |               |
| default water-                                                | Kirim (Final) |

7. Setelah selesai, data akan tersimpan dengan status 'Selesai'. Anda bisa melakukan pratinjau dan mencetak laporan

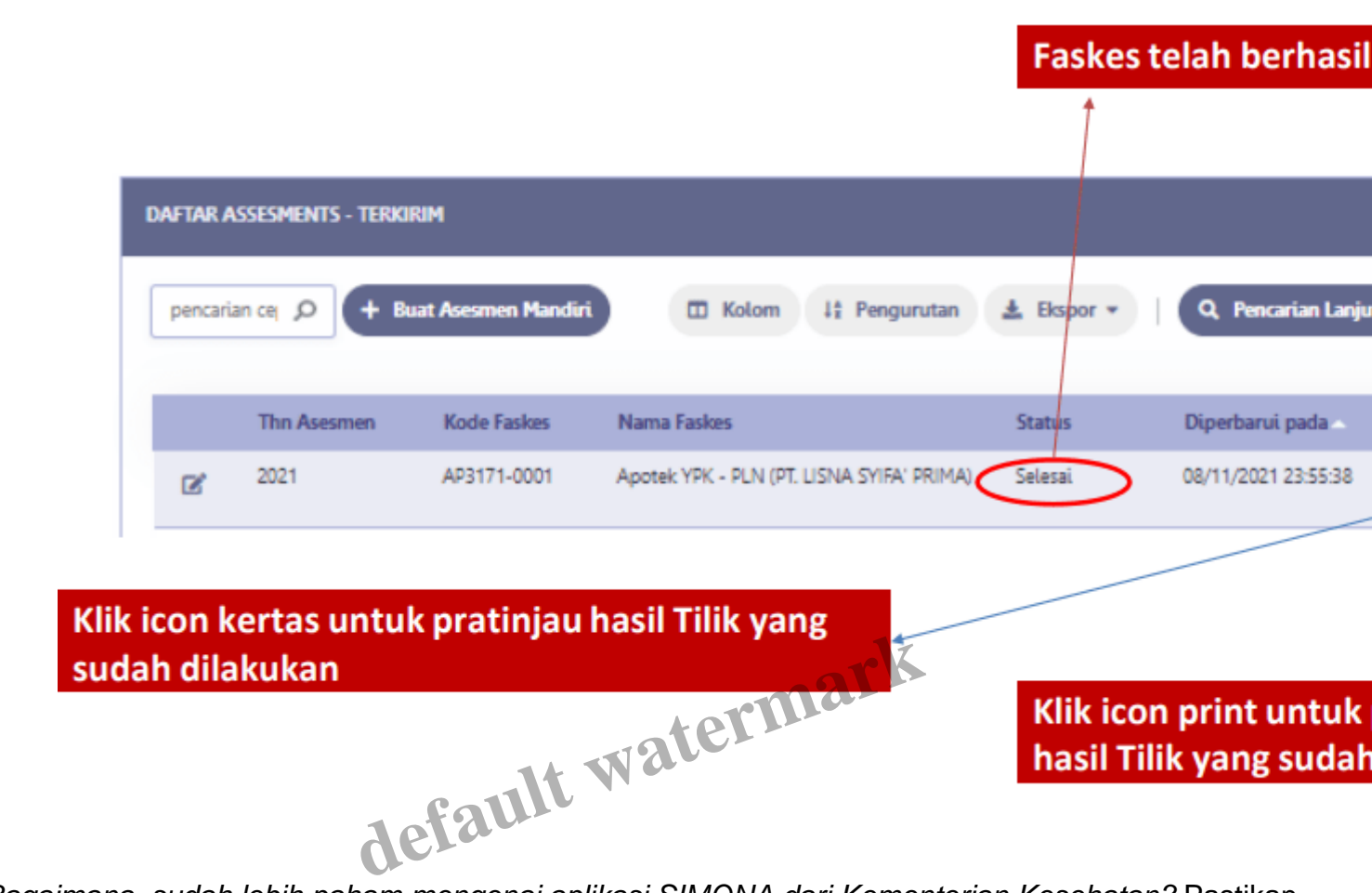

Bagaimana, sudah lebih paham mengenai aplikasi SIMONA dari Kementerian Kesehatan? Pastikan fasilitas pelayanan kefarmasian termasuk apotek dan toko obat berizin rutin untuk mengisi pelaporan SIMONA, *ya*. Sebagai evaluasi mutu dan juga syarat untuk perpanjangan izin apotek/toko obat berizin, *lho*.

Untuk membantu pengelolaan apotek dan fasilitas pelayanan kefarmasian, Anda bisa memanfaatkan teknologi berupa software <u>Apotek Digital</u>. Fiturnya lengkap dari *point of sales*, manajemen persediaan, manajemen karyawan, manajemen keuangan, website apotek online, hingga fitur pelayanan terintegrasi (termasuk <u>rekam medis elektronik</u>), dan banyak fitur lainnya yang bisa membuat pengelolaan apotek menjadi handal dan efisien. Apotek jadi bisa berfokus pada strategi bisnis dan peningkatan pelayananan farmasi.

#### Referensi

Humas IAI, 05/03/2023, <u>Kemenkes Ingatkan Faryanfar Lakukan Pelaporan Pelayanan Kefarmasian</u> <u>Melalui SIMONA</u> [online]

User Manual Self Assessment & Laporan Bulanan Sarana Apotek Melalui SIMONA [online]

#### Category

1. Manajemen Apotek

#### Tags

- 1. aplikasi simona
- 2. simona
- 3. simona apotek
- 4. simona kemenkes

#### Date Created

2023/07/17

Author ayesyanurul

default watermark